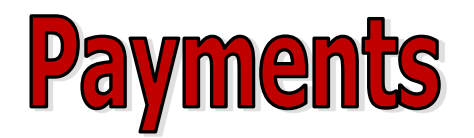

## Three ways to pay:

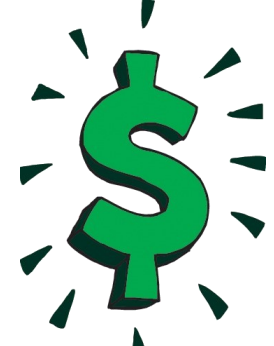

- 1. Check made payable to Leon County School Board (LCSB)
- 2. Money Order made payable to Leon County School Board (LCSB)
- 3. Credit/Debit Card requires an online service fee

It is the parent's responsibility to make sure all EDEP fees are paid on or before their respective due dates. Turning fees in to the front office or a child's classroom teacher is at the discretion of each parent and may result in a late fee charge to the student's account if the payment does not arrive at EDEP on time. The late fee charge is set by Leon County School Board and will be a \$10.00 flat rate per family.

## **Online Payments**

| Creating a New Account                                                                                                    | Account Management—Students                                                                                                    |
|----------------------------------------------------------------------------------------------------|----------------------------------------------------------------------------------------------------|
| <ol> <li>Gain access to your child's FOCUS Parent Portal<br/>account. (Info available from Ms. Hannah in the<br/>Gilchrist front office.)</li> <li>After logging in to FOCUS, click the EDEP<br/>Payment Portal link.</li> </ol> | 1. Log into your account.                                                                                                    |
|                                                                                                    | 2. Select Manage Students under Manage Account.                                                                                                    |
|                                                                                                    | <ol> <li>Enter student Last Name and Family or Student<br/>ID#. Student ID# is available on your child's<br/>FOCUS account and is the same number your<br/>student uses to log into IReady.</li> </ol> |
| 3. Click on Create an Account.                                                                                                    |                                                                                                    |
| <ol> <li>Provide requested information.</li> <li>Click <b>Create an Account</b> to finalize your information.</li> </ol>                                                                                                    |                                                                                                    |
|                                                                                                    | 4. Select Add Student(s).                                                                                                    |
|                                                                                                    | 5. Repeat steps 2-4 to add additional students.                                                                                                    |
|                                                                                                    |                                                                                                    |
|                                                                                                    |                                                                                                    |
|                                                                                                    |                                                                                                    |
| Account Management—Payment Information                                                                                                    | Make a Payment                                                                                                    |
| 1. Log into your account.                                                                                                    | 1. Select type of payment you would like to make.                                                                                                    |
| 2. Select <b>Payment Methods</b> under <b>Payment</b>                                                                                                    | 2. Select student.                                                                                                    |
| Settings.                                                                                                    | 3. Enter amount of payment.                                                                                                    |
| <ol> <li>Select New Credit Card or New Direct Debit to<br/>add new payment information.</li> </ol>                                                                                                    | 4. Select <b>Begin Checkout</b> .                                                                                                    |
| <ol> <li>After entering all required information, read<br/>Consent and select <b>Add</b> to save information to<br/>account.</li> </ol>                                                                                          | 5. Choose payment method or enter new method.                                                                                                    |
|                                                                                                    | 6. Review items and total.                                                                                                    |
|                                                                                                    | 7. Select Pay Now.                                                                                                    |
|                                                                                                    |                                                                                                    |